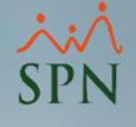

# Empleados activos que no cobran mes completo Módulo de Nóminas

SPN

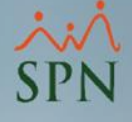

#### Objetivo:

Mostrar los reportes de nóminas que ayudan a identificar cuáles empleados activos no van a cobrar mes completo y el manejo/impacto en los archivos y reportes de TSS.

## Índice:

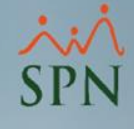

| 1. | Reporte de empleados sin ingresos en el mes                     | 4  |
|----|-----------------------------------------------------------------|----|
| 2. | Reporte de empleados que salen de nóminas                       | 7  |
| 3. | Reporte de aportaciones TSS de empleados sin ingresos en el mes | 10 |
| 4. | Asalariados por hora sin pago de horas en el mes                | 12 |
| 5. | Reporte salario vs inasistencias                                | 14 |
| 6. | Manejo para reportar a TSS empleados sin ingresos en el mes     | 17 |

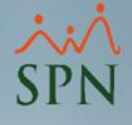

## 1. Reporte de empleados sin ingresos en el mes:

Este reporte muestra los empleados que durante todo un mes no han percibido ingresos vía nóminas. Debe generarse en la última nómina en proceso luego de cerrar todas las demás nóminas del mes.

#### Para generarlo debemos seguir estos pasos:

- 1 Seleccionar la opción: Consulta Nómina en Proceso.
- 2 Seleccionar el tipo de nómina de salario del empleado.
- 3 Seleccionar el menú Imprimir para ver la lista de reportes.

\*Siguientes pasos en la siguiente diapositiva.

| Parámetros | Consultas Seguridad Sobre el Sistema Finalizar                     |                                                                                                    |       |  |  |  |  |  |  |
|------------|--------------------------------------------------------------------|----------------------------------------------------------------------------------------------------|-------|--|--|--|--|--|--|
|            | Consulta de Nóminas<br>Consulta de Nómina Indexada 1               | 🔞 Consulta Pre-Nóminas 3                                                                                                    |       |  |  |  |  |  |  |
|            | Consulta Nómina en Proceso<br>Consulta Ivomina en Proceso Indexada |                                                                                                    |       |  |  |  |  |  |  |
|            | Transacciones Nominales                                            | Tipo Nómina NOMINA PRINCIPAL                                                                                                    |       |  |  |  |  |  |  |
|            | Reportes de Descuentos<br>Reportes de Horas Trabajadas             | Parámetros para reportes de Validaciones Comparativas<br>☐ Excluir empleados que no tuvieron variación<br>☐ Sólo empleados que participaron en proceso nómina |       |  |  |  |  |  |  |
|            | Reporte Estadístico de Horas Pagadas                               | Fecha Desde Fecha Hasta Neto Pagado Codigo Mes correspondiente Fecha Acreditar Año correspondiente 🍝 🖪                                                        | uscar |  |  |  |  |  |  |
|            | Verificación datos para Transferencia BPD                          | 16/07/2023 31/07/2023 119,915.15 2 07 - Julio 30/07/2023 2023                                                                                                 |       |  |  |  |  |  |  |
|            | Resultados Pago Automático Banco Popular                           | Ordenar por :      Código      Nombre - Apellido      Apellido - Nombre Mostrar empleados con 'Neto Pagado     Ir al código :                                 |       |  |  |  |  |  |  |
|            | Cheques Prestaciones                                               | Código Nombre Cédula Cargo                                                                                                    | Ĩ     |  |  |  |  |  |  |
| 1000       | Todas las Aportaciones                                             |                                                                                                    |       |  |  |  |  |  |  |

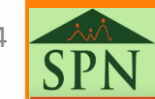

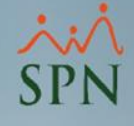

## 1. Reporte de empleados sin ingresos en el mes:

4 - Dar clic al submenú: Empleados con Ingresos Menores a Valor Mínimo.
5 - Indicar el rango de valores de salario, para este caso colocaremos cero (0) en ambos campos para que nos muestre los empleados sin ingresos percibidos.
6 - Dar clic al botón Aceptar.

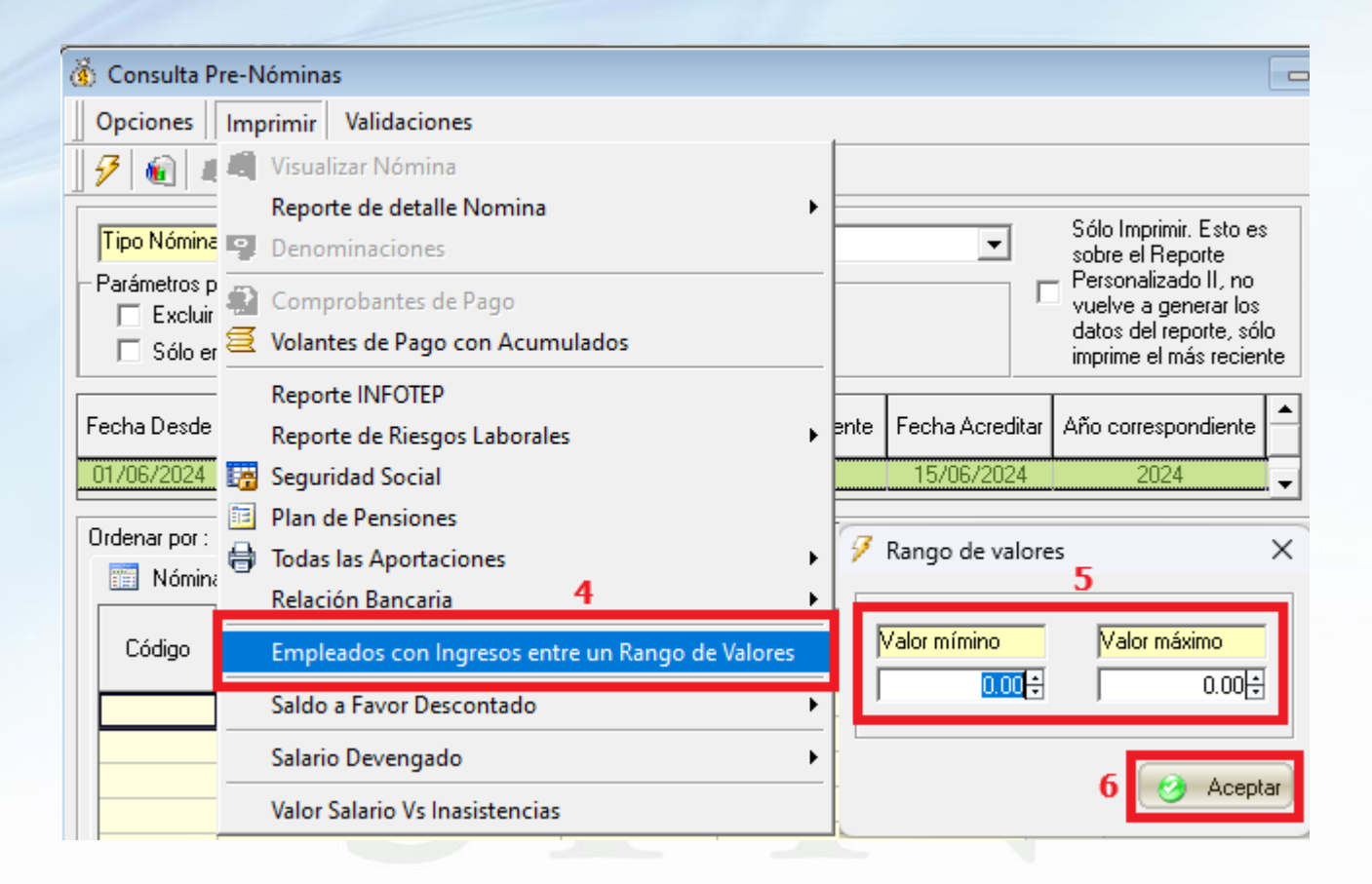

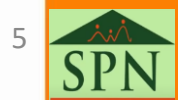

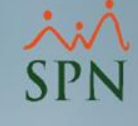

## 1. Reporte de empleados sin ingresos en el mes:

#### ELECTRODOMESTICOS BC

| Emplea<br>Rango: ><br>Mes y añ | ados con Ingresos Mensuale<br>>= RD\$0.00 <= RD\$0.00<br>o correspondientes : 07/2023 | Fecna:<br>Hora:<br>Página: | 25/05/2023<br>03:00:27 p.m.<br>1 / 1 |    |      |  |
|--------------------------------|---------------------------------------------------------------------------------------|----------------------------|--------------------------------------|----|------|--|
| Código                         | Nombre                                                                                | Licencia                   | Valor                                |    |      |  |
| Admin                          | istración                                                                             |                            |                                      |    |      |  |
| 404309                         | ALBERTO POLANCO                                                                       | 001-0000000-5              | Asistente de RRHH                    | SI | 0.00 |  |
| 404296                         | JUAN ALEJANDRO PEREZ PEREZ                                                            | 402-0000000-3              | Correspondencia                      | SI | 0.00 |  |
| 404305                         | JUAN PEREZ                                                                            | SI                         | 0.00                                 |    |      |  |
| Emplead                        | Empleados: 3                                                                          |                            |                                      |    |      |  |

Total empleados: 3

0.00

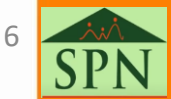

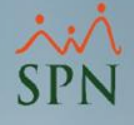

## 2. Reporte de empleados que salen de nóminas:

Este reporte muestra los empleados que participaron en el periodo anterior pero no en el que se está consultando por diferentes motivos: salidas, cambio tipo de asalariado, licencias, entre otros.

#### Para generarlo debemos seguir estos pasos:

- 1 Seleccionar la opción: Consulta Nómina en Proceso.
- 2 Seleccionar el tipo de nómina de salario del empleado.
- 3 Seleccionar el menú Validaciones para ver la lista de reportes.

\*Siguientes pasos en la siguiente diapositiva.

| Consultas Seguridad Sobre el Sistema Cambiar de Comp | pañía Finalizar                                                                                                    |
|------------------------------------------------------|----------------------------------------------------------------------------------------------------|
| Consulta de Nóminas                                  | 👸 Consulta Pre-Nóminas 3 📼 📼 💌                                                                                           |
| Consulta de Nómina Indexada 1                        | Opciones Imprimir Validaciones                                                                                           |
| Consulta Nómina en Proceso                           |                                                                                                    |
| Consulta Nómina en Proceso Indexada                  |                                                                                                    |
| Consulta Estado de Nóminas                           | Tipo Nómina NOMINA PRINCIPAL                                                                                             |
| Transacciones Nominales                              | Parámetros para reportes de Validaciones Comparativas  Personalizado II, no vuelve a generar los datos del reporte, sólo |
| Reportes de Descuentos                               | 🗌 🗆 Sólo empleados que participaron en proceso nómina imprime el más reciente                                            |
| Reportes de Horas Trabajadas                         | Buscar                                                                                                    |
| Reporte Estadístico de Horas Pagadas                 | Fecha Desde Fecha Hasta Neto Pagado Nómina Mes correspondiente Fecha Acreditar Año correspondiente                       |
| Relación Bancaria de Nóminas                         | 01/06/2024 15/06/2024 341,150.51 9 06 - Junio 15/06/2024 2024 Sloquear                                                   |
| Verificación datos para Transferencia BPD            | Ordenar por : 💽 Código 🔹 C. Nombre - Apellido 🗠 Apellido - Nombre Mostrar empleados con 'Neto Pagado' en cero 🔲          |
| Resultados Pago Automático Banco Popular             | Ir al código : 0                                                                                                    |

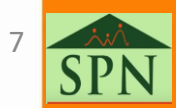

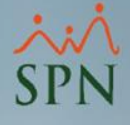

## 2. Reporte de empleados que salen de nóminas:

4 - Dar clic al submenú: Reportes Comparativos – Comparativo Empleados Salen Nómina.

| 🔞 Consulta Pre-Nóminas                                                                                                    |                                                                                                    |
|----------------------------------------------------------------------------------------------------|----------------------------------------------------------------------------------------------------|
| Opciones Imprimir Validaciones                                                                                                    |                                                                                                    |
| 🦻 🕡 📖 🖼 Resumen Total                                                                                                    |                                                                                                    |
| Opciones       Imprimir       Validaciones         Imprimir       Validaciones       Resumen Total         Reporte       Ingresos/Descuentos       +         Parámetros para reportes       Reporte lingresos/Descuentos       +         Excluir empleados que       Reporte Nómina (Nivel-Clasificación)       +         Fecha Desde       Fecha Has       Reporte Nómina (Grupos - V)       +         Reporte Nómina (Grupos - Departamentos)       Reporte Nómina (Grupos - Departamentos)       +         Ordenar por : ©       Código       Reporte Nómina Sumarizado (Facilidad)         Reporte Nómina       Imprimer       +         Código       Reporte Nómina Sumarizado (Grupo Trabajo)       +         Reporte Nómina       Imprimer       +         Código       Reporte Nómina (Personalizado)       +         Reporte Nómina (Personalizado)       +       +         Reporte Nómina por Hora (Personalizado)       +       +         Reporte Rago (Cheque)       +       +         Validaciones Comparativas       +       +         Imprimer       Facilidat       +       +         Imprimer       Facilidat       +       +         Imprimer       Imprimer       +       + | Sólo Imprimir. Esto es<br>sobre el Reporte<br>Personalizado II, no<br>vuelve a generar los<br>datos del reporte, sólo<br>imprime el más reciente<br>Buscar<br>Bloqueat<br>Mostrar empleados con 'Neto Pagado' en cero<br>Ir al código : 0<br>Ir al código : 0<br>C<br>Actual vs Anterior Igual Período<br>Actual vs Anterior Igual Período Detalle Ingresos<br>Actual vs Anterior Igual Período Detalle Ingresos<br>Actual vs Anterior Igual Período Detalle Ingresos<br>Actual vs Anterior Igual Período Detalle Descuentos<br>Actual vs Anterior Detalle Ingresos<br>Actual vs Anterior Detalle Ingresos<br>Actual vs Anterior Detalle Ingresos<br>Actual vs Anterior Detalle Ingresos<br>Actual vs Anterior Detalle Descuentos<br>Empleados con Ingresos Brutos entre un Rango de Valores<br>Empleados con Ingresos Netos entre un Rango de Valores |
| Software                                                                                                    | Empleados Nuevos<br>Reporte Cambio de Cuentas<br>Empleados con Depósitos Duplicados<br>Reporte de Excedente de Descuento<br>Reporte de Negativos<br>Descuentos Asignados no Aplicados<br>Descuentos Excedentes del Maximo imponible<br>Descuentos por cuota Excedentes del % asignado<br>Valor Salario Vs Inasistencias<br>Empleados con Retroactivo Pendiente 4<br>Comparativo Empleado Salen Nómina                                                                                                    |

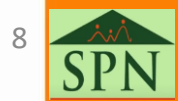

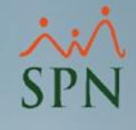

## 2. Reporte de empleados que salen de nóminas:

#### ELECTRODOMESTICOS BC

Fecha : 19/06/2024 Página: 1 / 1

Relación de empleados que salen de la nómina

Tipo nómina: NOMINA PRINCIPAL

Actual: Desde 01/06/2024 hasta 15/06/2024

Anterior: Desde 16/05/2024 hasta 31/05/2024

| Código<br>Empeado | Nombre                 | Salario Base | Estatus | Motivo Salida |   |
|-------------------|------------------------|--------------|---------|---------------|---|
| 6000              | AMAURY POLANCO ALMONTE | 90,000.00    | Activo  | Licencia      | 2 |
| 4302              | NICOL LOPEZ LOPEZ      | 90,000.00    | Activo  | Renuncia      |   |

Total General: 2

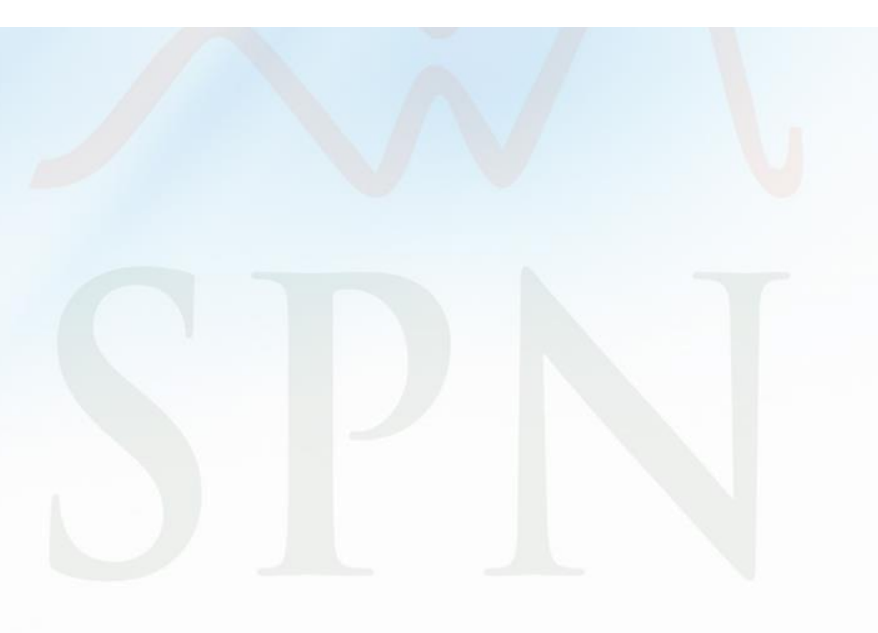

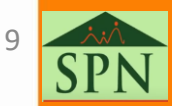

# 3. Reporte de aportaciones TSS de empleados sin SPI ingresos en el mes:

Dentro del reporte con todas las aportaciones mensuales se tiene este cotejo para revisar los empleados sin ingresos en el mes. Del mismo modo si no se selecciona el cotejo, traerá a todos los empleados incluyendo los que no tienen ingresos en nóminas y agregando a estos el valor indicado en el parámetro general: *Monto\_Mensual\_TSS\_Empleado\_Sin\_Ingreso*.

Este reporte debe generarse luego de cerrar todas las nóminas del mes.

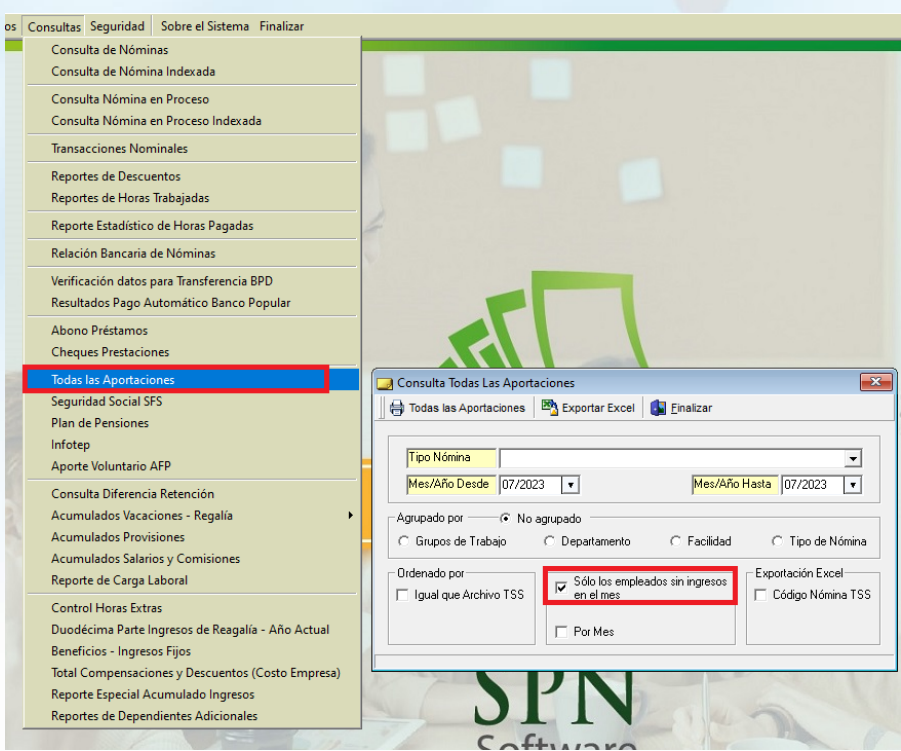

## 3. Reporte de aportaciones TSS de empleados sin ingresos en el mes:

| EL                      | ECTRODO          | MESTICO           | IS BC                    |         |          |              |             |         |           |             |        |            |                        |                |           |
|-------------------------|------------------|-------------------|--------------------------|---------|----------|--------------|-------------|---------|-----------|-------------|--------|------------|------------------------|----------------|-----------|
| NO                      | MINAS DEL ME     | S DE JULIO DE     | 2023                     |         |          |              |             |         |           |             |        |            |                        | Fecha: 2       | 5/05/2023 |
| REPORTE DE APORTACIONES |                  |                   |                          |         |          |              |             |         | Hora: 0   | 3:07:18 p.m |        |            |                        |                |           |
| Tod                     | os los tipos de  | nómina            |                          |         |          |              |             |         |           |             |        |            |                        | Página: 1      | /1        |
| $\square$               |                  |                   |                          |         | Otros    |              | Dependiente | Aporte  | Plan d    | e Pensiones | Riesg  | <b>o</b> . | Aporte Pla             | an de Salud    | Infotep   |
| No.                     | Cédula           | Apellidos, Nom    | bres                     | Salario | Ingresos | Prestaciones | Adicional   | Afilida | do        | Empleador   | Labor  | al         | Afiliado               | Empleador      | 1         |
|                         |                  |                   |                          |         |          |              |             | 2.87    | %         | 7.10 %      | 1.15 % | 6          | 3.04 %                 | 7.09 %         | 1.00 %    |
| 4042                    | 96 402-000000-3  | PEREZ PEREZ, JUAN | N ALEJANDRO              | 0.00    | 0.00     | 0.00         | 0.00        |         | 0.00      | 0.00        | (      | 0.00       | 0.00                   | 0.0            | 0.00      |
| 4043                    | 05 031-0000000-1 | PEREZ, JUAN       | 0                        | 0.00    | 0.00     | 0.00         | 0.00        |         | 0.00      | 0.00        |        | 0.00       | 0.00                   | 0.0            | 0.00      |
| 4043                    |                  |                   |                          | 0.00    | 0.00     | 0.00         | 0.00        |         | 0.00      | 0.00        |        | 0.00       | 0.00                   | 0.0            | 0.00      |
|                         | General          | Total Emple       | ados: 3                  |         | 0.00     | 0.00         |             |         | 0.00      | 0.00        |        | 0.00       | 0.00                   | 0.0            |           |
|                         | Aporte Plan d    | e Pensiones ->    | Afilidado:<br>Empleador: | 0.00    | Desc. (  | Dependient   | e Adicional | -> A    | Afilidado | ):          | 0.00   |            |                        |                |           |
|                         | Aporte Pl        | an de Salud ->    | Afilidado:               | 0.00    |          | Total        | de Aportes  | 6-> A   | filidado  | :           | 0.00   |            | Total Ingres           | os ->          | 0.00      |
|                         | -                |                   | Empleador:               | 0.00    |          |              |             | Em      | pleador   |             | 0.00   |            | _                      |                |           |
|                         | Aporte Rie       | sgo Laboral ->    | Empleador:               | 0.00    |          |              |             |         |           |             |        |            | Total Ingr<br>+ Aporte | esos<br>es del |           |
| L                       | Apo              | rte Infotep ->    | Empleador:               | 0.00    | Total S  | alud y Ries  | igo Laboral | -> Em   | pleador   |             | 0.00   |            | Emplead                | lor->          | 0.00      |

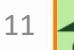

SPN

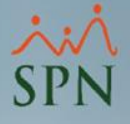

### 4. Asalariados por hora sin pago de horas en el mes:

Este reporte muestra datos estadísticos de horas pagadas. Dentro del mismo se incluye un acápite donde muestra asalariados por hora que no tienen pago de horas durante el mes. Este acápite se muestra siempre independientemente de los filtros, mostrando los empleados que cumplan con la condición y en caso contrario, se muestra vacío.

#### Para generarlo debemos seguir estos pasos:

- 1 Seleccionar la opción: Reporte Estadístico de Horas Pagadas.
- 2 Selección de filtros sobre datos a consultar.
- 3 Selección del estatus del empleado.
- 4 Dar clic al botón Imprimir.

| Consultas Seguridad Sobre el Sistema Cambiar de Com          | pañía Finalizar                                    |       |
|--------------------------------------------------------------|----------------------------------------------------|-------|
| Consulta de Nóminas                                          | 🖉 Reporte Estadístico de Horas Pagadas             | ×     |
| Consulta de Nómina Indexada                                  | 📑 Imprimir 🔖 Limpiar Criterios 🚺 <u>F</u> inalizar |       |
| Consulta Nómina en Proceso                                   | 2                                                  |       |
| Consulta Nómina en Proceso Indexada                          | Año 2024 🔻 Mes Junio                               | -     |
| Consulta Estado de Nóminas                                   | Tipo de Nómina 0                                   | -     |
| Transacciones Nominales                                      | Tipo Asalariado                                    | -     |
| Reportes de Descuentos                                       | Facilidad 0                                        | -     |
| Reportes de Horas Trabajadas 1                               | Grupo de Trabajo 0                                 | -     |
| Reporte Estadístico de Horas Pagadas                         | Departamento 0                                     | -     |
| Relación Bancaria de Nóminas                                 | Supervisor 0                                       | •     |
| Verificación datos para Transferencia BPD                    | Turnos 0                                           | -     |
| Resultados Pago Automático Banco Popular                     | Unidad Organizacional 0                            | -     |
| Consulta Cobros o Abonos a Préstamos<br>Cheques Prestaciones | Estatus Empleados<br>O Todos O Activos 3 O Inact   | tivos |
| Todas las Aportaciones                                       |                                                    |       |

2 SP

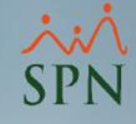

## 4. Asalariados por hora sin pago de horas en el mes:

#### ELECTRODOMESTICOS BC

Fecha: 19/06/2024 Hora: 12:36:22 p.m. Página: 2 / 2

#### Reporte Estadístico Pago de Horas

|                | F     | ILIKUS               |           |
|----------------|-------|----------------------|-----------|
| Tipo N ómina:  | Todos | Año: 2024            | Mes: Mayo |
| Supervisor:    | Todos | Estatus:             | Activos   |
| Facilidad:     | Todas | Tipo Asalariado:     | Todos     |
| Departamento:  | Todos | Turno:               | Todos     |
| Grupo Trabajo: | Todos | Unidad Organización: | Todos     |
|                |       |                      |           |

|          | EMPLEADOS ASALARIADOS POR HORA SIN REGISTRO DE HORAS |           |                  |                             |                       |                  |  |  |
|----------|------------------------------------------------------|-----------|------------------|-----------------------------|-----------------------|------------------|--|--|
| Código   | Nombre                                               | Sexo      | Facilidad        | Posición                    | Supervisor            | Turno            |  |  |
| 6000     | AMAURY POLANCO ALMONTE                               | Masculino | Oficina Santiago | Asistente de Gestión Humana | JUAN ALMONTE GONZALEZ | TURNO 1          |  |  |
| 7000     | CARLOS ALMONTE GOMEZ                                 | Masculino | Oficina Santiago | Asistente de Gestión Humana | JUAN ALMONTE GONZALEZ | TURNO 1          |  |  |
| 4295     | ANNI ARIAS CONTRERAS                                 | Femenino  | Oficina La Vega  | Asistente de Gestión Humana | JUAN ALMONTE GONZALEZ | Turno-3 Nocturno |  |  |
| 4296     | JUAN ALEJANDRO ALONSO PEREZ                          | Masculino | Oficina Santiago | Correspondencia             | JUAN ALMONTE GONZALEZ | TURNO 1          |  |  |
| 4298     | VICTOR BURGOS ALONSO                                 | Masculino | Oficina Santiago | Asistente de Gestión Humana | JUAN ALMONTE GONZALEZ | TURNO 1          |  |  |
| 4302     | NICOL LOPEZ LOPEZ                                    | Femenino  | Oficina Santiago | Asistente de Gestión Humana | JUAN ALMONTE GONZALEZ | TURNO 1          |  |  |
| 4305     | JUAN ALMONTE GONZALEZ                                | Masculino | Oficina Santiago | Contable                    | JUAN ALMONTE GONZALEZ | TURNO 1          |  |  |
| 4308     | LUIS TAVERAS ALMONTE                                 | Masculino | Oficina Santiago | Chofer                      | JUAN ALMONTE GONZALEZ | TURNO 1          |  |  |
| 4309     | ALBERTO POLANCO ARIAS                                | Masculino | Oficina Santiago | Asistente de Gestión Humana | JUAN ALMONTE GONZALEZ | TURNO 1          |  |  |
| 4311     | MARIO PEREZ GONZALEZ                                 | Masculino | Oficina Santiago | Asistente de Gestión Humana | JUAN ALMONTE GONZALEZ | TURNO 1          |  |  |
| Total En | npleados: 10                                         |           |                  |                             |                       |                  |  |  |

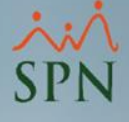

#### 5. Reporte salario vs inasistencias:

Este reporte muestra los empleados con ausentismos o inasistencia durante el periodo sin disfrute de sueldo y el impacto de estos en el salario base del periodo. Estas pueden ser licencias, permisos o ausencias.

#### Para generarlo debemos seguir estos pasos:

- 1 Seleccionar la opción: Consulta Nómina en Proceso.
- 2 Seleccionar el tipo de nómina de salario del empleado.
- 3 Seleccionar el menú Validaciones para ver la lista de reportes.

\*Siguientes pasos en la siguiente diapositiva.

| Consultas Seguridad Sobre el Sistema Cambiar de Comp | pañía Finalizar                                                                                                    |
|------------------------------------------------------|----------------------------------------------------------------------------------------------------|
| Consulta de Nóminas                                  | 👸 Consulta Pre-Nóminas 3 📼 📼 💌                                                                                                    |
| Consulta de Nómina Indexada 1                        | Opciones Imprimir Validaciones                                                                                                    |
| Consulta Nómina en Proceso                           |                                                                                                    |
| Consulta Nómina en Proceso Indexada                  |                                                                                                    |
| Consulta Estado de Nóminas                           | Tipo Nómina NOMINA PRINCIPAL                                                                                                    |
| Transacciones Nominales                              | Parámetros para reportes de Validaciones Comparativas     Excluir empleados que no tuvieron variación     Excluir empleados que no tuvieron variación |
| Reportes de Descuentos                               | Sólo empleados que participaron en proceso nómina imprime el más reciente                                                                             |
| Reportes de Horas Trabajadas                         | Buscar                                                                                                    |
| Reporte Estadístico de Horas Pagadas                 | Fecha Desde Fecha Hasta Neto Pagado Nómina Mes correspondiente Fecha Acreditar Año correspondiente                                                    |
| Relación Bancaria de Nóminas                         | 01/06/2024 15/06/2024 341,150.51 9 06 - Junio 15/06/2024 2024 Sloquear                                                                                |
| Verificación datos para Transferencia BPD            | Ordenar por : 📀 Código 🛛 C. Nombre - Apellido 🗠 Apellido - Nombre Mostrar empleados con 'Neto Pagado' en cero 🔲                                       |
| Resultados Pago Automático Banco Popular             | Ir al código : 0                                                                                                    |

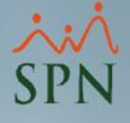

#### 5. Reporte salario vs inasistencias:

#### 4 - Dar clic al submenú: Reportes Comparativos – Valor Salario Vs Inasistencias.

| 🐞 Consulta Pre-Nómina                                                                                                    | s                                                                                                    |                                                                                                    |
|----------------------------------------------------------------------------------------------------|----------------------------------------------------------------------------------------------------|----------------------------------------------------------------------------------------------------|
| Opciones Imprimir                                                                                                    | Validaciones                                                                                                    |                                                                                                    |
| 🦻 🕡 📖 🖼 🔟                                                                                                    | Resumen Total                                                                                                    |                                                                                                    |
| Tipo Nómina       NOMINA         Parámetros para reportes       Excluir empleados que         Excluir empleados que       Sólo empleados que         Fecha Desde       Fecha Hat         01/06/2024       15/06/202         Ordenar por : C       Código         Image: Nómina       Image: Descention | Reporte Ingresos/Descuentos<br>Reporte de Horas Trabajadas<br>Reporte de Horas Trabajadas<br>Reporte Nómina (Nivel-Clasificación)<br>Reporte Nómina (Grupos - V)<br>Reporte Nómina (Grupos - Departamentos)<br>Reporte Nómina (Departamentos)<br>Reporte Nómina Sumarizado (Facilidad)<br>Reporte Nómina Sumarizado (Grupo Trabajo) | Sólo Imprimir. Esto es<br>sobre el Reporte<br>Personalizado II, no<br>vuelve a generar los<br>datos del reporte, sólo<br>imprime el más reciente<br>tha Acreditar Año correspondiente<br><u>5/06/2024</u><br>Mostrar empleados con 'Neto Pagado' en cero<br>Ir al código : 0 |
|                                                                                                    | Reporte Nómina Sumarizado (Facilidad - Grupo)<br>Reporte Nómina (Personalizado)<br>Reporte Nomina (Personalizada II)<br>Reporte Nomina (Personalizado II) Por Nivel<br>Reporte Nómina por Hora (Personalizado)<br>Reporte Pago (Cheque)<br>Validaciones Comparativas                                                                | Actual vs Anterior Igual Período<br>Actual vs Anterior Igual Período Detalle Ingresos                                                                                                    |
|                                                                                                    |                                                                                                    | Actual vs Anterior Igual Período Detalle Descuentos                                                                                                    |
|                                                                                                    |                                                                                                    | Actual vs Anterior<br>Actual vs Anterior Detalle Ingresos<br>Actual vs Anterior Detalle Descuentos                                                                                                    |
|                                                                                                    |                                                                                                    | Empleados con Ingresos Brutos Entre un Rango                                                                                                    |
| •                                                                                                    |                                                                                                    | Empleados con Ingresos Netos Entre un Rango                                                                                                    |
|                                                                                                    |                                                                                                    | Empleados Nuevos<br>Reporte Cambio de Cuentas<br>Empleados con Depósitos Duplicados                                                                                                    |
|                                                                                                    |                                                                                                    | Reporte de Excedente de Descuento                                                                                                    |
|                                                                                                    |                                                                                                    | Reporte de Negativos                                                                                                    |
|                                                                                                    |                                                                                                    | Descuentos Asignados no Aplicados<br>Descuentos Excedentes del Maximo imponible                                                                                                    |
|                                                                                                    |                                                                                                    | Descuentos por cuota Excedentes del % asignado                                                                                                    |
|                                                                                                    |                                                                                                    | Valor Salario Vs Inasistencias                                                                                                    |
|                                                                                                    |                                                                                                    |                                                                                                    |

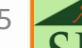

### 5. Reporte salario vs inasistencias:

#### ELECTRODOMESTICOS BC

Fecha: 19/06/2024 12:38:38 p.m. Hora: Página: 1/1

Del 01/06/2024 Al 15/06/2024

| Codigo    | Nombre                 | Salario Base | Devengado | Diferencia | Salario Diario | Dias Motivo<br>Descontados |
|-----------|------------------------|--------------|-----------|------------|----------------|----------------------------|
| 6000      | AMAURY POLANCO ALMONTE | 45,000.00    | 0.00      | 45,000.00  | 3,776.75       | 5 15.00 Enfermedad         |
| 4043      | NICOL LOPEZ LOPEZ      | 45,000.00    | 0.00      | 45,000.00  | 3,770.75       |                            |
| Totales : | 2                      | 90,000.00    | 0.00      | 90,000.00  | 7,553.50       | 30.00                      |

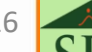

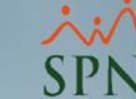

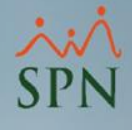

# 6. Manejo para reportar a TSS empleados sin ingresos en el mes:

Una vez detectado los colaboradores sin ingresos en el mes con el apoyo de este instructivo, puede consultar la siguiente guía donde se detalla el manejo para reportarlos en TSS: <u>https://www.spn.com.do/documentos/GI-I-008.pdf</u>

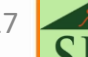

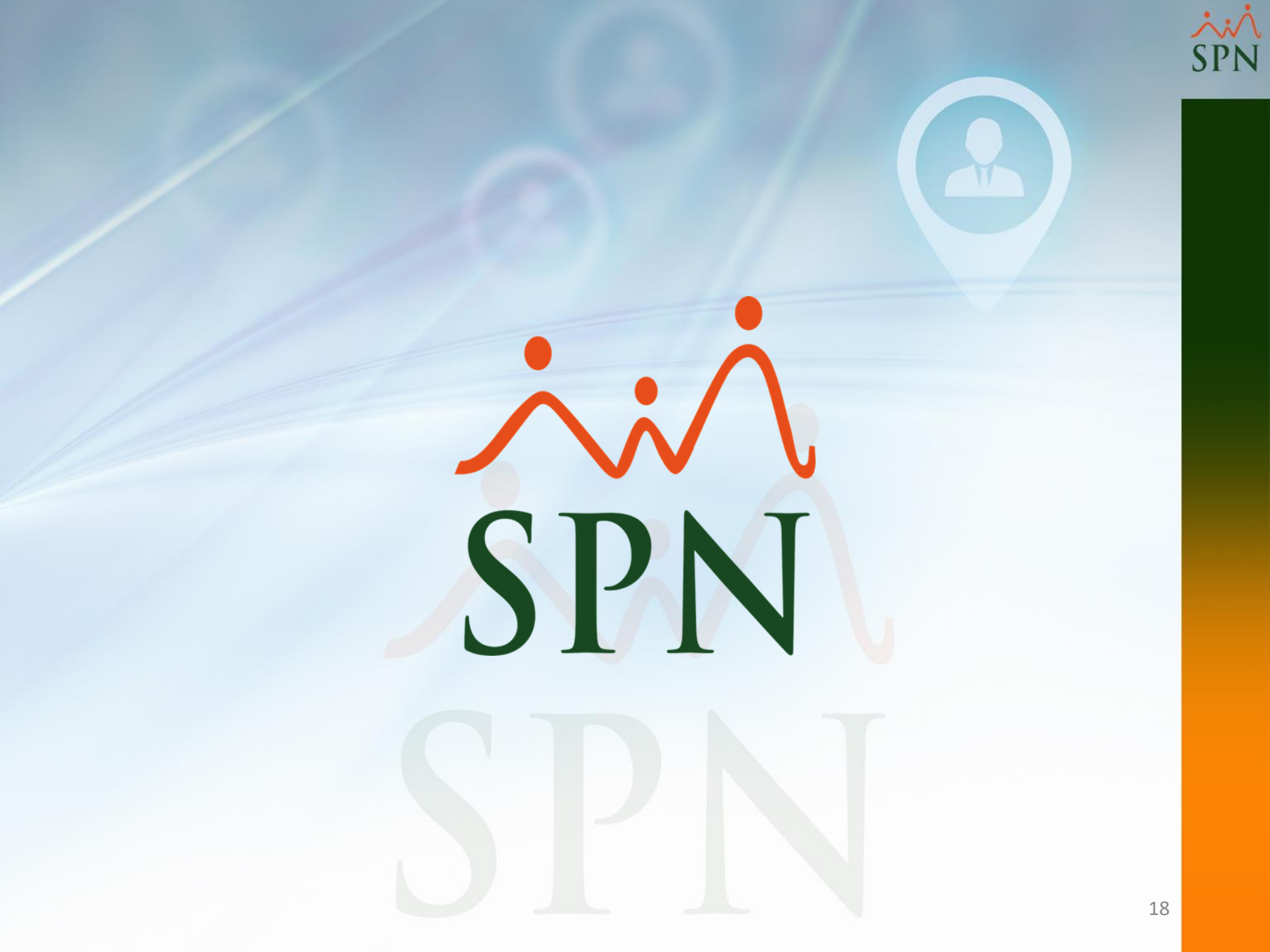